# **DOTCO** system

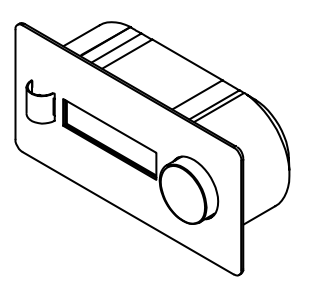

- INSTRUKCJA OBSŁUGI I MONTAŻU / **KARTA GWARANCYJNA** PL ELEKTRONICZNY REGULATOR PRĘDKOŚCI OBROTOWEJ ERO-32AP-0 V1.4
  - INSTRUCTION MANUAL / WARRANTY CARD EN ELECTRONIC MOTOR SPEED COTROLLER ERO-32AP-0 V1.4

2021.03

DARCO Sp. z o.o. POLAND, 39-200 Dębica, ul. Metalowców 43 tel. +48 14 680 90 00, fax +48 14 680 90 01 darco@darco.pl darco.pl

## **Darco** system

#### PL

#### PRZEZNACZENIE

Regulator ERO-32AP-0 może służyć jako automatyczny lub manualny sterownik prędkości obrotowej urządzeń produkowanych przez firmę DARCO Sp. z o.o. Regulator wyposażony został w alfanumeryczny wyświetlacz LCD, na którym prezentowane są wszelkie niezbędne informacje. Wciskane pokrętło pozwala na bardzo prosty i intuicyjny sposób obsługi menu. Obudowa sterownika przeznaczona jest do montażu podtynkowego.

#### WYMOGI BEZPIECZEŃSTWA

- Montażu i podłączenia zasilania do urządzenia powinien dokonać elektryk posiadający stosowne uprawnienia.
- Każdorazowo przed montażem i przeglądem urządzenia należy bezwzględnie odłączyć napięcie zasilające.
- Nie montować urządzenia w miejscach, gdzie mogą występować wysokie temperatury (powyżej 50°C).
- Nie montować urządzenia w miejscach o dużej, nienaturalnej wilgotności oraz w miejscach, gdzie może dojść do zalania go wodą.
- Nie montować urządzenia w pomieszczeniach z substancjami łatwopalnymi.
- Niniejszy sprzęt nie jest przeznaczony do użytkowania przez osoby ograniczonej zdolności fizycznej, czuciowej i psychicznej (w tym dzieci) oraz przez osoby nie mające odpowiedniej wiedzy na temat urządzenia.

#### MONTAŻ

- 1. Wysunąć regulator (rys.1 poz.2) z puszki (rys.1 poz.1).
- 2. Zamontować puszkę podtynkową (rys.1 poz.1).
- Podłączyć przewody zgodnie z informacjami zawartymi w rozdziale Podłączenie.
- 4. Wsunąć regulator (rys.1 poz.2) do puszki (rys.1 poz.1).

#### **PARAMETRY TECHNICZNE**

| napięcie zasilania [V DC]          | 20 - 24                                               |
|------------------------------------|-------------------------------------------------------|
| moc znamionowa [W]                 | 0,6                                                   |
| prąd maksymalny [mA]               | 40                                                    |
| obciążenie maksymalne wyjścia [mA] | 5                                                     |
| klasa ochrony IP                   | IP40                                                  |
| temperatura otoczenia [°C]         | 0 - +50                                               |
| wilgotność otoczenia [%]           | 10 - 80                                               |
| wymiary [mm]                       | 155 x 75 x 51                                         |
| waga [g]                           | 285                                                   |
| obsługiwane czujniki zewnętrzne    | analogowy (PT1000)<br>cyfrowy (wyiście przekaźnikowe) |

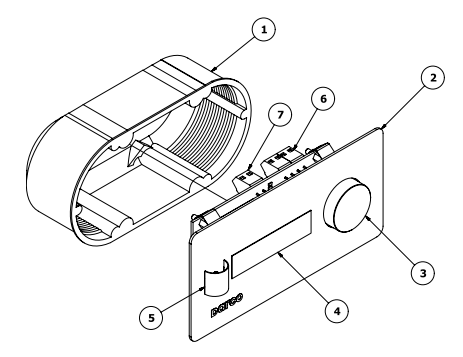

Rysunek 1. Budowa regulatora.

#### PODŁĄCZENIE

Regulator posiada dwa złącza: 4-pinowe (rys.1 poz.6) do przyłączenia przewodu z urządzenia sterowanego oraz 2-pinowe (rys.1 poz.7) do podłączenia czujnika zewnętrznego. Załeca się, aby połączenia te zostały wykonane za pomocą kabli typu linka o przekroju odpowiednio: 4x0,5 mm<sup>2</sup> oraz 2x0,5 mm<sup>2</sup> (patrz rys.2).

#### UWAGA!

W przypadku wykorzystania czujnika zewnętrznego, nie ma znaczenia biegunowość jego sygnałów.

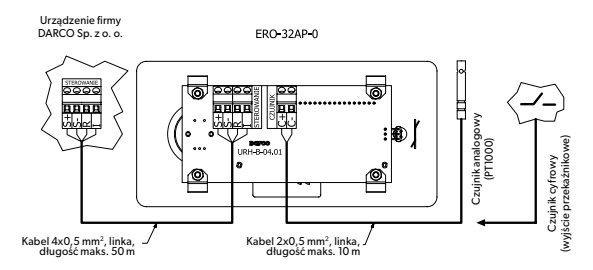

Rysunek 2. Schemat podłączenia sterownika do urządzeń produkowanych przez firmę DARCO Sp. z o.o.

#### **STEROWANIE**

Do poruszania się po menu urządzenia służy pokrętło z przyciskiem (rys.1 poz.3). Za jego pomocą możemy wykonać następujące akcje:

- obrót pokrętła w prawą stronę odpowiada przeskokowi menu w prawo,
- $\cdot \;$  obrót pokrętła w lewą stronę odpowiada przeskokowi menu w lewo,
- · krótkie wciśnięcie pokrętła odpowiada wejściu do menu podrzędnego,
- $\cdot \,$ długie wciśnięcie pokrętła odpowiada wyjściu do menu nadrzędnego.

#### Tabela 1. Obsługiwane urządzenia firmy DARCO Sp z o.o.

| Rodzina urządzenia<br>sterowanego | Typ urządzenia<br>sterowanego | n <sub>min</sub><br>[obr./min.] | n <sub>maks</sub><br>[obr./min.] |
|-----------------------------------|-------------------------------|---------------------------------|----------------------------------|
|                                   | TH150-T                       | 90                              | 500                              |
|                                   | TH150                         | 90                              | 300                              |
|                                   | TH200                         | 90                              | 270                              |
|                                   | THP200                        | 90                              | 380                              |
| Turbowenty Hybrydowe              | THP250                        | 90                              | 380                              |
|                                   | THP300                        | 90                              | 280                              |
|                                   | THP350                        | 90                              | 262                              |
|                                   | TH400                         | 40                              | 180                              |
|                                   | TH500                         | 40                              | 180                              |
|                                   | ANeco1-II                     | 610                             | 1500                             |
| Aparaty Nawiewne                  | ANeco2-II                     | 610                             | 1500                             |
|                                   | ANeco3-II                     | 610                             | 1500                             |
| Generatory Ciagu                  | GCKV150                       | 1000                            | 2250                             |
| Kominowego                        | GCKV200                       | 1000                            | 2300                             |

#### gdzie:

- n.... minimalna prędkość obrotowa
  - maksymalna prędkość obrotowa

#### MENU

Wyboru aktualnie prezentowanego ekranu informacyjnego dokonuje się za pomocą pokrętła (rys.1 poz.3) zgodnie z rysunkiem 3.

Pierwsza linia wyświetlanego tekstu dla wszystkich ekranów jest zawsze taka sama i oznacza:

| K1 | K2 | К3 | K4 | K5 | K6 | K7 | K8 | K9 | K10 | K11 | K12 | K13 | K14 | K15 | K16           |
|----|----|----|----|----|----|----|----|----|-----|-----|-----|-----|-----|-----|---------------|
| 1  | Х  | Ο  |    |    | 0  | 0  | :  | Ø  | 0   |     |     |     |     |     | . <b>ļ</b> i. |

| K1 | numer ekranu informacyjnego | КЗ | 3 | wybrany tryb pracy:      |
|----|-----------------------------|----|---|--------------------------|
| K2 | wybrany czujnik zewnętrzny: | C  | 9 | tryb czujnikowy          |
| X  | brak czujnika               | C  | Э | tryb stały               |
| ۵  | czujnik analogowy           | 0  | þ | tryb strefowy            |
| 10 | czujnik cyfrowy             | 9  | Ķ | tryb stały czujnikowy    |
|    |                             | 9  | ĸ | tryb strefowy czujnikowy |

Druga linia wyświetlanego tekstu zależy od aktualnie wybranego ekranu informacyjnego:

- EKRAN 1 data
- EKRAN 2 temperatura pokojowa
- EKRAN 3 wybrany typ urządzenia sterowanego
- EKRAN 4 rzeczywista/zadana prędkość obrotowa
- EKRAN 5 stan zewnętrznego czujnika analogowego lub cyfrowego

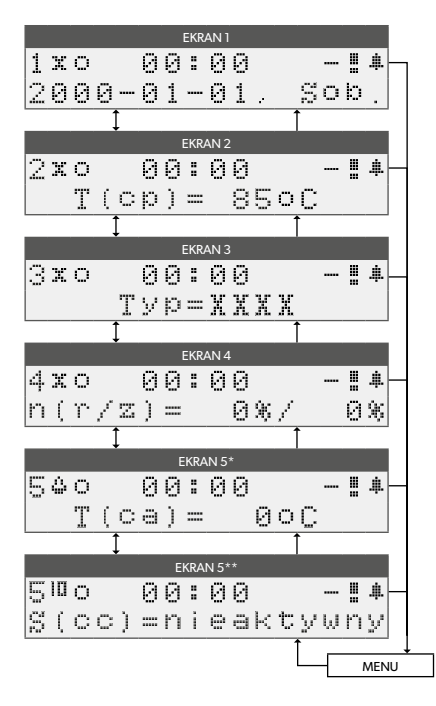

Rysunek 3. Organizacja ekranów informacyjnych.

| K6-K1 | 10   zegar                      |
|-------|---------------------------------|
| K14   | awaria zewnętrznego urządzenia: |
|       | brak awarii                     |
|       | wystąpiła awaria                |
| K15   | awaria wewnętrzna sterownika:   |
|       | brak awarii                     |
|       | wystąpiła awaria                |
| K16   | dźwięki                         |
| х     | wyłączone                       |
| 4     | włączone                        |

#### Legenda Rysunek 3:

- † obrót pokrętła w prawą stronę
- 🕴 obórt pokrętła w lewą stronę
- → krótkie wciśnięcie pokrętła
- długie wciśnięcie pokrętła
- ekran aktywny w chwili włączenia obsługi zewnętrznego czujnika analogowego
- \*\* ekran aktywny w chwili włączenia obsługi zewnętrznego czujnika cyfrowego

# **Darco** system

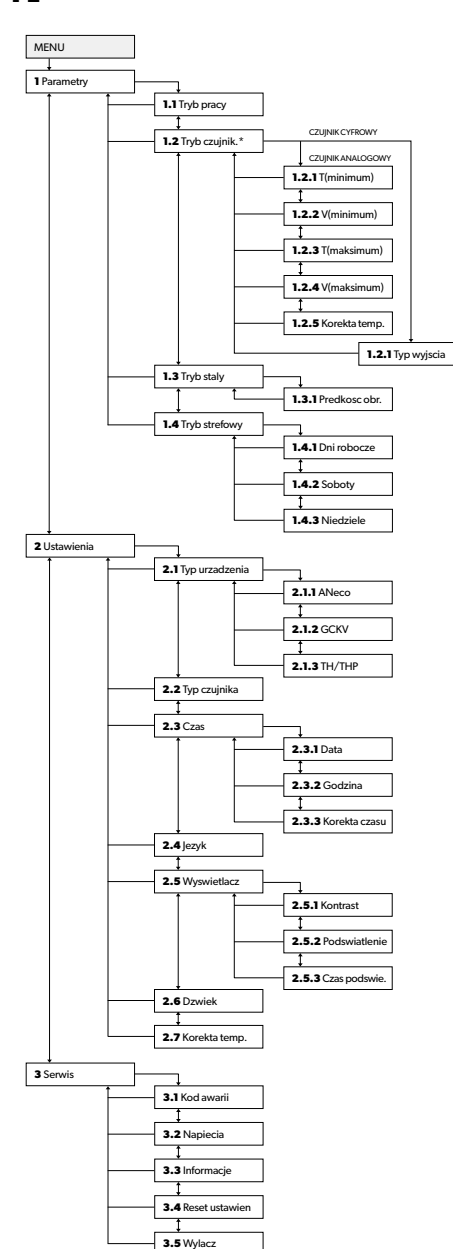

#### MENU

#### 1. PARAMETRY

Konfiguracja parametrów regulatora urządzenia sterowanego.

#### 1.1 Tryb pracy

Wybór trybu pracy regulatora:

- czujnikowy prędkość obrotowa urządzenia sterowanego zależy od parametrów ustawionych w podmenu 1.2. Pozycja jest widoczna, gdy dokonano wyboru typu zewnętrznego czujnika w menu 2.2 - "analogowy".
- stały prędkość obrotowa urządzenia sterowanego jest stała i zależy od parametrów ustawionych w podmenu 1.3.
- strefowy prędkość obrotowa urządzenia sterowanego jest stała w danym okresie czasowym i zależy od parametrów ustawionych w podmenu 1.4.
- stały cz. prędkość obrotowa urządzenia sterowanego jest stała i zależy od parametrów ustawionych w podmenu 1.3, ale tylko w chwili, w której czujnik pozostaje w stanie aktywnym - w przeciwnym razie urządzenie zostaje wyłączone. Pozycja jest widoczna, gdy dokonano wyboru typu zewnętrznego czujnika w menu 2.2 - "cyfrowy".
- strefowy cz. prędkość obrotowa urządzenia sterowanego jest stała w danym okresie czasowym i zależy od parametrów ustawionych w podmenu 1.4, ale tylko w chwili, w tkórej czujnik pozostaje w stanie aktywnym - w przeciwnym razie urządzenie zostaje wyłączone. Pozycja jest widoczna, gdy dokonano wyboru typu zewnętrznego czujnika w menu 2.2- "cyfrowy".

#### 1.2 Tryb czujnik.

Konfiguracja parametrów trybu czujnikowego regulatora (pozycja jest widoczna, gdy dokonano wyboru typu zewnętrznego czujnika w menu 2.2).

#### Jeżeli wybrano zewnętrzny czujnik analogowy:

- 1.2.1 T (minimum) Ustawianie temperatury, przy której urządzenie sterowane zostaje uruchomione z prędkością obrotową równą V(minimum). (0 + +55°C)
- 1.2.2 V (minimum) Ustawianie minimalnej prędkości obrotowej urządzenia sterowanego.

#### (0 ÷ 50%)

- 1.2.3 T (maksimum) Ustawianie temperatury, przy której urządzenie sterowane osiąga maksymalną prędkość obrotową równą V(maksimum). (+60 + +100°C)
- 1.2.4 V (maksimum) Ustawianie maksymalnej prędkości obrotowej urządzenia sterowanego. (50 + 100%)
- 1.2.5 Korekta temp. Ustawianie korekty temperatury zewnętrznego czujnika analogowego.

(-30 ÷ +30°C)

- Jeżeli wybrano zewnętrzny czujnik cyfrowy:
- 1.2.1 Typ wyjscia

Wybór typu wyjścia zewnętrznego czujnika cyfrowego. NC - normalnie zamknięte. NO - normalnie otwarte.

NO-normainie otwar

#### 1.3 Tryb staly

Konfiguracja parametrów trybu stałego regulatora.

1.3.1 Predkosc obr. - Ustawianie prędkości obrotowej urządzenia sterowanego. (0 + 100%)

#### 1.4Tryb strefowy

Konfiguracja parametrów trybu strefowego regulatora.

1.4.1 Dni robocze - Ustawianie stref czasowych obowiązujących w dni robocze. S1 (00:00 ÷ 23:56 / 0 ÷ 100%)

- S2 (S1 ÷ 23:57 / 0 ÷ 100%) S3 (22 ÷ 23:58 / 0 ÷ 100%)
- S4 (S3 ÷ 23:59 / 0 ÷ 100%)
- 1.4.2 Soboty Ustawianie stref czasowych obowiązujących w soboty. S1 (00:00 ÷ 23:56 / 0 ÷ 100%) S2 (S1 ÷ 23:57 / 0 ÷ 100%)
  - S3 (22 ÷ 23:58 / 0 ÷ 100%)
  - S4(S3 ÷ 23:59 / 0 ÷ 100%)
- 1.4.3 Niedziele Ustawianie stref czasowych obowiązujących w niedziele.
  - S1 (00:00 ÷ 23:56 / 0 ÷ 100%)
  - S2 (S1 ÷ 23:57 / 0 ÷ 100%)
  - S3 (22 ÷ 23:58 / 0 ÷ 100%)
  - S4 (S3 ÷ 23:59 / 0 ÷ 100%)

Rysunek 4. Organizacja menu.

#### Legenda Rysunek 4:

- † obrót pokrętła w prawą stronę
- 🕴 obórt pokrętła w lewą stronę
- → krótkie wciśnięcie pokrętła
- długie wciśnięcie pokrętła
- k ekran wyświetlany gdy dokonano wyboru któregoś
   z zewnętrznych czujników

#### 2. USTAWIENIA

Konfiguracja ustawień sterownika.

#### 2.1 Typ urządzenia

- Wybór typu urządzenia sterowanego (patrz tabela 1).
- 2.1.1 ANeco Wybór typu urządzenia sterowanego z rodziny ANeco. (ANeco1-II, ANeco2-II, ANeco3-II)
- 2.1.2 GCKV Wybór typu urządzenia sterowanego z rodziny GCKV. (GCKV150, GCKV200)
- 2.1.3 TH/THP Wybór typu urządzenia sterowanego z rodziny TH/THP. (TH150T, TH150, TH200, THP200, THP250, THP300, THP350, TH400, TH500)

#### 2.2 Typ czujnika

Wybór typu czujnika zewnętrznego.

- brak wejście "CZUJNIK" jest ignorowane przez sterownik.
- analogowy wejście "CZUJNIK" współpracuje z analogowym czujnikiem temperatury typu PT1000. W menu 1.1 pojawia się dodatkowy tryb pracy ("czujnikowy") z możliwością konfiguracji w podmenu 1.2.
- cyfrowy wejście "CZUJNIK" współpracuje z dowolnym czujnikiem wyposażonym w wyjście przekaźnikowe (bistabilne). W menu 1.1 pojawiają się dodatkowe tryby pracy ("stały cz." i "strefowy cz.") z możliwością konfiguracji w podmenu 1.2.

#### 2.3 Czas

Konfiguracja ustawień zegara czasu rzeczywistego RTC.

- 2.3.1 Data Ustawianie daty RTC. (2000-01-01 ÷ 2099-12-31)
- 2.3.2 Godzina Ustawianie godziny RTC.

(00:00 ÷ 23:59)

2.3.3 Korekta czasu - Ustawianie korekty czasu zegara RTC. Korekta dokonywana jest w każdą niedzielę o godzinie 00:32:40. (-99 ÷ 99 s)

#### 2.4 Jezyk

Wybór języka menu. (polski, english)

#### 2.5 Wyswietlacz

Konfiguracja ustawień wyświetlacza.

- 2.5.1 Kontrast Ustawianie kontrastu wyświetlacza.
- (0 ÷ 100%)
- 2.5.2 Podswietlanie Ustawianie podświetlania wyświetlacza. (0 ÷ 100%)
- 2.5.3 Czas podswie. Ustawianie czasu podświetlania wyświetlacza. (1 ÷ 99 s)

#### 2.6 Dzwiek

Ustawianie dźwięków sterownika. nie - dźwięki wyłączone. tak - dźwięki włączone.

#### 2.7 Korekta temp.

Ustawianie korekty czujnika temperatury pokojowej (rys.1 poz.5). (-10  $\div$  +10°C)

#### 3. SERWIS

Informacje serwisowe sterownika.

#### 3.1 Kod awarii

Informacje o sytuacjach awaryjnych wykrytych przez sterownik (patrz rozdział "Sygnalizowanie").

#### 3.2 Napiecia

Informacje o wartościach napięć wewnętrznych sterownika.

- U1 (0 ÷ 6,25 V)
- U2 (0 ÷ 15,3 V)
- U3 (0 ÷ 27,5 V)
- U4 (0 ÷ 6,250 V)
- 3.3 Informacje

Informacje o sterowniku.

#### (nazwa sterownika, wersja hardware, wersja software)

3.4 Reset ustawien

Reset sterownika do ustawień fabrycznych.

#### 3.5 Wylacz

Wyłączenie sterownika - aby ponownie włączyć urządzenie należy wcisnąć i przytrzymać pokrętło (rys.1 poz.3).

#### **URUCHOMIENIE I OBSŁUGA**

Włączenie napięcia zasilającego regulator spowoduje, że wygeneruje on sygnał dźwiękowy, po którym wyświetlony zostanie ekran powitalny. Po kolejnym sygnale dźwiękowym sterownik przejdzie do normalnej pracy i wyświetli pierwszy z ekranów informacyjnych (patrz rysunek 3).

#### UWAGA! Nieprawidłowy wybór urządzenia sterowanego może spowodować jego niewłaściwą pracę, a w skrajnym przypadku nawet i jego uszkodzenie.

Szybkie uruchomienie:

- a) W menu Ustawienia>Jezyk wybrać język aplikacji.
- b) W menu Ustawienia>Czas ustawić aktualną datę i godzinę.
- c) W menu Ustawienia>Typ urządzenia wybrać typ urządzenia sterowanego (patrz tabela 1).
- W menu Parametry>Tryb staly>Predkosc obr. ustawić niezerową prędkość obrotową.

Efektem wykonania powyższej procedury będzie uruchomienie urządzenia sterowanego z zadaną prędkością obrotową.

#### PL

# **Darco** system

#### SYGNALIZACJA SYTUACJI AWARYJNYCH

Na ekranach informacyjnych sterownika oprócz najważniejszych danych i komunikatów (zgodnie z rysunkiem 3), znajdują się również dwie ikony powiadomień o awariach systemowych:

- · awaria zewnętrznego urządzenia (K14),
- · awaria wewnętrzna sterownika (K15).

Każda usterka posiada własną flagę w kodzie awarii, dzięki której można w szybki sposób zdiagnozować potencjalny problem - tabele 2 i 3.

#### Tabela 2. Flagi awarii zewnętrznych urządzeń.

| Flaga awarii   | Opis                            | Przyczyna                                                                                                    |
|----------------|---------------------------------|----------------------------------------------------------------------------------------------------|
| 0001.0000.0000 | Awaria urządzenia sterowanego.  | Patrz tabela 4.                                                                                                    |
| 0010.0000.0000 | Zwarcie w obwodzie wejścia C+/C | <ol> <li>Podłączono nieprawidłowy typ zewnętrznego czujnika analogowego.</li> <li>Awaria zewnętrznego czujnika analogowego.</li> <li>Awaria wewnętrzna sterownika.</li> </ol>                                                            |
| 0100.0000.0000 | Przerwa w obwodzie wejścia C+/C | <ol> <li>Nie podłączono zewnętrznego czujnika analogowego.</li> <li>Podłączono nieprawidłowy typ zewnętrznego czujnika analogowego.</li> <li>Awaria zewnętrznego czujnika analogowego.</li> <li>Awaria wewnętrzna sterownika.</li> </ol> |

#### Tabela 3. Flagi awarii wewnętrznych sterownika.

| Flaga awarii   | Opis                                                                    | Przyczyna                                                                                                    |
|----------------|-------------------------------------------------------------------------|----------------------------------------------------------------------------------------------------|
| 0000.0000.0001 | Wewnętrzne napięcie zasilające w nieprawidłowym                         | 1 Austria una statuta ata anti la                                                                                                    |
| 0000.0000.0010 | zakresie.                                                               | 1. Awana wewnętrzna sterownika.                                                                                                    |
| 0000.0000.0100 | Napięcie zasilające 24 V DC w nieprawidłowym zakresie.                  | <ol> <li>Zbyt niskie napięcie zasilające sterownik.</li> <li>Zbyt wysokie napięcie zasilające sterownik.</li> <li>Awaria wewnętrzna sterownika.</li> </ol> |
| 0000.0000.1000 | Nie wybrano typu urządzenia sterowanego.                                | <ol> <li>Nie dokonano wyboru typu urządzenia sterowanego menu:<br/>Ustawienia&gt;Typ urządzenia</li> <li>Awaria wewnętrzna sterownika.</li> </ol>          |
| 0000.0001.0000 | Brak komunikacji z czujnikiem temperatury<br>pokojowej (rys. 1 poz. 5). | 1. Awaria wewnętrzna sterownika.                                                                                                    |
| 0000.0010.0000 | Brak komunikacji z zegarem RTC.                                         | 1. Awaria wewnętrzna sterownika.                                                                                                    |
| 0000.0100.0000 | Nieaktualny czas w zegarze RTC.                                         | <ol> <li>Nie uaktualniono czasu zegara RTC w menu: Ustawienia&gt;Czas</li> <li>Awaria wewnętrzna sterownika.</li> </ol>                                    |

#### Tabela 4. Przyczyny nieprawidłowego działania urządzenia sterowanego.

| Objaw uszkodzenia                                                                                                    | Przyczyna                                                                                                    |
|----------------------------------------------------------------------------------------------------|----------------------------------------------------------------------------------------------------|
| Sterownik pozostaje wyłączony pomimo prób jego włączenia.                                                                                 | <ol> <li>Nieprawidłowe podłączenie sterownika.</li> <li>Uszkodzony przewód S+ lub S</li> <li>Przepalony bezpiecznik w urządzeniu sterowanym.</li> <li>Awaria urządzenia sterowanego.</li> <li>Awaria wewnętrzna sterownika.</li> </ol> |
| Sterownik sygnalizuje awarię (0001.0000.0000), a silnik urządzenia sterowanego nie obraca się.                                            | <ol> <li>Blokada mechaniczna urządzenia sterowanego.</li> <li>Uszkodzony przewód R.</li> <li>Awaria urządzenia sterowanego.</li> <li>Awaria wewnętrzna sterownika.</li> </ol>                                                          |
| Sterownik sygnalizuje awarię (0001.0000.0000), a silnik urządzenia<br>sterowanego włącza się na 30 sekund i wyłącza na kolejne 60 sekund. | <ol> <li>Uszkodzony przewód I.</li> <li>Awaria urządzenia sterowanego.</li> <li>Awaria wewnętrzna sterownika.</li> </ol>                                                                                                    |

UWAGA! Od chwili wystąpienia sytuacji awaryjnej regulator odmierza 30-sekundowe opóźnienie, po którym wyłącza urządzenie sterowane na 60 sekund. Po upływie tego czasu podejmowana jest kolejna próba uruchomienia urządzenia sterowanego. Cykl ten powtarzany jest do chwili usunięcia przyczyny awarii.

#### **EKSPLOATACJA I KONSERWACJA**

Regulator nie wymaga konserwacji.

## GWARANCJA

DARCO Sp. z o.o. udziela gwarancji na bezawaryjną pracę wyrobu zgodnie z warunkami techniczno-eksploatacyjnymi opisanymi w instrukcji obsługi.

#### WARUNKI GWARANCJI

- 1. Okres gwarancji wynosi 24 miesiące od daty zakupu towaru przez użytkownika (data musi być zgodna z datą wystawienia dowodu zakupu).
- Gwarancja zapewnia bezpłatne usunięcie usterek spowodowanych wadliwymi częściami i/lub defektami produkcyjnymi, co może być stwierdzone na podstawie oględzin dokonywanych przez sprzedawcę.
- 3. Gwarancja wygasa i producent nie ponosi odpowiedzialności za usterki powstałe z następujących przyczyn:
  - a) uszkodzeń wynikłych wskutek niewłaściwego podłączenia przewodów zasilających i/lub sterujących,
  - b) uszkodzeń spowodowanych zastosowaniem urządzenia zasilającego innego niż zalecane przez producenta,
  - c) uszkodzeń mechanicznych wynikających z niewłaściwego transportu i przeładunku,
  - d) uszkodzeń wynikłych wskutek pożaru, powodzi, uderzenia pioruna czy też innych klęsk żywiołowych i nieprzewidzianych wypadków,
  - e) montażu niezgodnego z instrukcją obsługi,
  - f) dokonania demontażu podzespołów, przeróbek, napraw lub wymiany części bez zgody producenta,
  - g) zużycia części i materiałów w normalnym trybie eksploatacyjnym.
- 4. Konsumentowi przysługuje prawo wymiany zakupionego wyrobu na nowy jeżeli wyrób był dwukrotnie naprawiany i uległ uszkodzeniu po raz trzeci.
- Warunkiem uzyskania przez Konsumenta uprawnień wynikających z niniejszej gwarancji jest dostarczenie wadliwego produktu bezpośrednio do punktu sprzedaży oraz przedstawienie łacznie:
  - a) poprawnie wypełnionej karty gwarancyjnej;
  - b) ważnego dowodu zakupu.

Sprzedawca i Konsument muszą dopilnować, aby karta gwarancyjna została wypełniona poprawnie tzn. żeby zawierała przynajmniej: imię i nazwisko lub nazwę Konsumenta, jego adres, datę zakupu, stempeł sprzedawcy i jego podpis oraz podpis Konsumenta akceptującego warunki niniejszej gwarancji. Karta gwarancyjna wypełniona w sposób niepełny lub niewtaściwy nie nabierze mocy prawnej.

- 6. Gwarancja nie wyłącza, nie ogranicza ani nie zawiesza uprawnień Konsumenta wynikających z przepisów o rękojmi za wady rzeczy sprzedanej.
- 7. W sprawach nie omówionych w niniejszej gwarancji zastosowanie mają przepisy ustawy z dnia 30 maja 2014 r. o prawach Konsumenta (Dz.U. 2014 poz. 827).

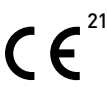

Deklaracja zgodności: DZ nr 01/2021 z dn. 26.01.2021 Rok oznaczenia znakiem CE - 2021

## **DdrCO** system

## FN

#### USAGE

The ERO-32AP-0 regulator may be used as an automatic or manual rotation speed controller with devices manufactured by DARCO Sp. z o.o. The regulator is provided with an alphanumeric LCD display presenting all required information. The knob button enables very simple and intuitive menu operation. The controlled housing is intended for concealed assembly.

#### **SAFETY REQUIREMENTS**

- 1. Plugging the controller to electrical power should be made only by a gualified electrician.
- 2. Every time, before mounting, conservation etc. unplug the device from electrical power
- 3. Avoid installing device in places where high temperatures (above 60°C) may occur.
- 4. Do not install the controller in areas with large humidity or in places that can be flooded with water.
- 5. Do not place device in places with highly flammable substances.
- 6. This appliance is not intended for use by persons (including children) with reduced physical, sensual or mental capabilities or with lack of experience and knowledge about it.

#### MOUNTING

- 1. Pull the controller (fig.1. pos.2) out of flush-mounted box (fig.1 pos.1).
- 2. Mount flush-mounted box (fig.1, pos.1.).
- 3. Connect cables to the controller according to information in "Connection" section of this manual
- 4. Slide controller (fig.1 pos.2) into the flush-mounted box (fig.1 pos.1).

#### CONNECTION

Controller has two: 4-pin connector (fig.1 pos.6) to connect steered device cable and 2-pin connector (fig.1 pos.7) to connect thermal probe (fig.1 pos.7). Joint should be made with the usage of 4-wire cables (cord-type) of 4 x 0,5 mm<sup>2</sup> cross section and 2 x 0,5 mm<sup>2</sup> cross section. Figure 2 show the way controller and steered devices can be connected.

#### CAUTION

When external sensor is used, polarity of signals is irrelevant.

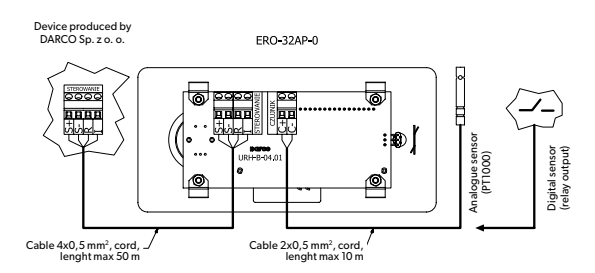

Figure 2. Electrical wiring diagram for devices produced by DARCO.

#### **TECHNICAL PARAMETERS**

| voltage [V DC]             | 20 - 24                                     |
|----------------------------|---------------------------------------------|
| nominal power [W]          | 0,6                                         |
| max current [mA]           | 40                                          |
| max R output load [mA]     | 5                                           |
| IP protcetion class        | IP40                                        |
| ambient temperature [°C]   | 0 - +50                                     |
| humidity [%]               | 10 - 80                                     |
| measurements [mm]          | 155 x 75 x 51                               |
| weight[g]                  | 285                                         |
| supported external sensors | analogue (PT1000)<br>digital (relay output) |

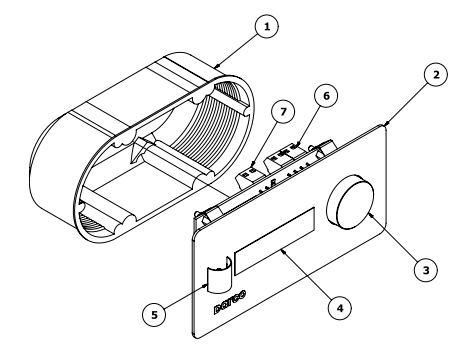

Figure 1. Regulator construction.

#### **STEERING**

Use the knob to navigate through the menu (Fig. 1, item 3). Knob enables performing following actions:

Table 1. Supported produced created by DARCO

- turning the knob right menu screen change,
- · turning the knob left menu screen change,
- · pressing the knob shortly entering submenu,
- · pressing the knob long back to main menu.

#### Controlled devic Device steered TH150-T 90 500 TH150 90 300 TH200 ۹n 270 THP200 90 380 Hybrid Turbowents THP250 90 380 90 280 THP300 **THP350** ۹n 262 TH400 40 180 TH 500 40 180 610 1500 ANeco1-II Hot air ventilators ANeco2-II 610 1500 610 1500 ANeco3-II GCKV150 1000 2250 Draught generators GCKV200 1000 2300

#### where

| n | - minimal | rotation | cnood |
|---|-----------|----------|-------|
| n | - minimai | rotation | speed |

- maximal rotation speed

#### MENU

The currently displayed information screen is selected using the knob (fig.1 item 3), as shown in Figure 3.

The first line of the displayed text is always the same in all screens and designates as follows:

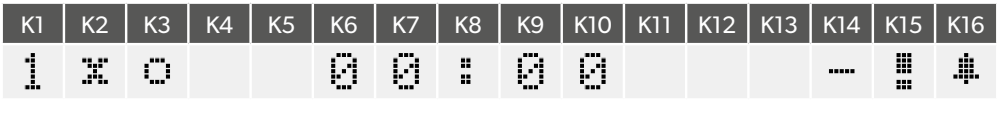

| К1 | information screen number |
|----|---------------------------|
| K2 | selected external sensor: |
| х  | no sensor                 |
| ۵  | analogue sensor           |
| Ю  | digital sensor            |

| КЗ | selected working mode: |
|----|------------------------|
| Θ  | sensor mode            |
| O  | fixed mode             |
| Φ  | zone mode              |
| 35 | fixed sensor mode      |
| 36 | zone sensor mode       |
|    |                        |

| K6-K10   timer |                                  |  |  |
|----------------|----------------------------------|--|--|
| K14            | external device malfunction:     |  |  |
|                | no malfunction                   |  |  |
| l              | a malfunction occurred           |  |  |
| K15            | internal controller malfunction: |  |  |
|                | no malfunction                   |  |  |
|                | a malfunction occurred           |  |  |
| K16            | sound:                           |  |  |
| х              | sound off                        |  |  |
| .#.            | sound on                         |  |  |

#### Second line of displayed text depends on the information screen selected.

- SCREEN 1 date
- SCREEN 2 room temperature
- SCREEN 3 selected type of the controlled device
- SCREEN 4 actual/set rotation speed
- SCREEN 5 status of the external analogue or digital sensor

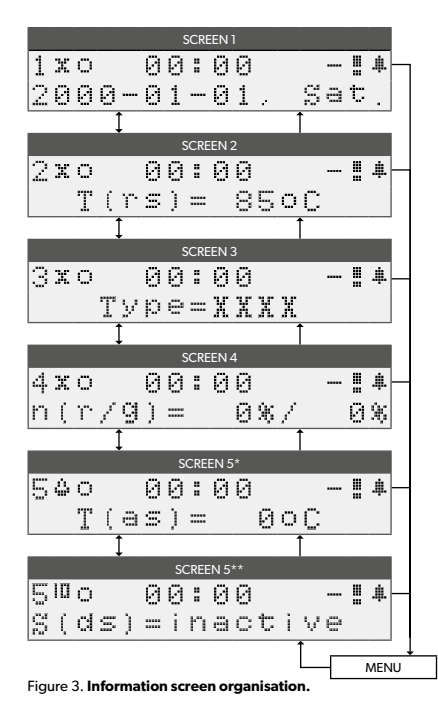

#### Legend:

- turning the knob right
- ↓ turning the knob left
- → knob briefly pressed
- knob pressed and held
- \* display active at the start of operation of the external analogue sensor
- \*\* display active at the start of operation of the external digital sensor

# **Darco** system

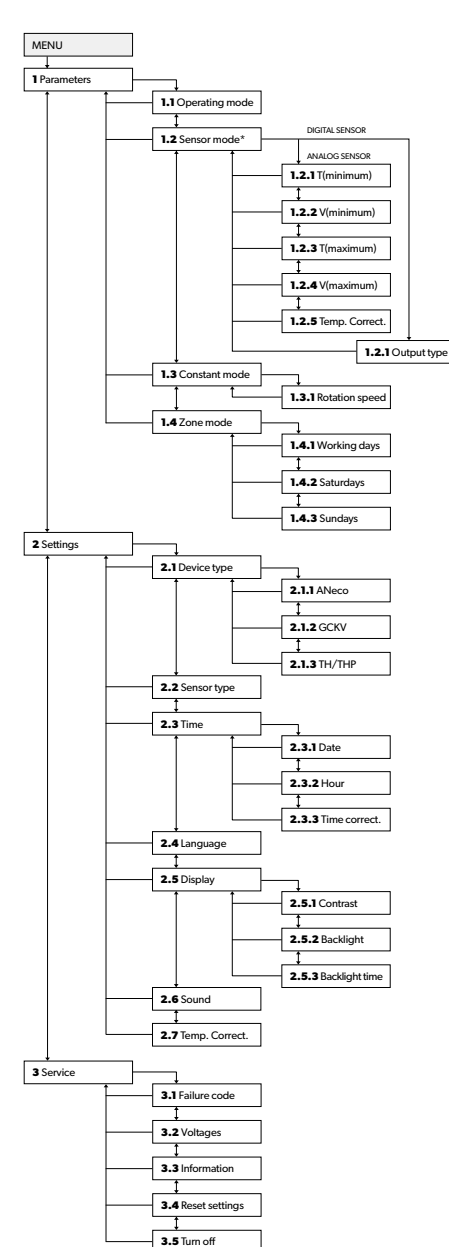

#### Figure 4. Organization of the menu.

Figure 4 legend:

- turning the knob right
- turning the knob left
- → knob briefly pressed
- knob pressed and held
- \* the screen is displayed only if one of the external sensors was selected

#### MENU

#### 1. PARAMETERS

Parameter configuration of the controlled device regulator.

#### 1.1 Operating mode

Selection of working mode of the regulator:

- sensing the rotation speed of the controlled device depends on parameters set in sub-menu 1.2. This item is visible if the type of the external sensor was selected in menu 2.2 - "analogue".
- constant the rotation speed of the controlled device is constant and depends on parameters set in sub-menu 1.3.
- zoned the rotation speed of the controlled device is constant during the given period and depends on parameters set in sub-menu 1.4.
- const. sens. the rotation speed of the controlled device is constant and depends on parameters set in sub-menu 1.3, but only when the sensor is active - otherwise the device will be switched off. This item is visible if the type of the external sensor was selected in menu 2.2 - "digital".
- zone sensing the rotation speed of the controlled device is constant during the given period and depends on parameters set in sub-menu 1.4, but only when the sensor is active - otherwise the device will be switched off. This item is visible if the type of the external sensor was selected in menu 2.2 - "digital".

#### 1.2 Sensor mode

Parameter configuration of the sensor mode of the regulator (this item is visible if the type of the external sensor was selected in menu 2.2).

#### If an external analogue sensor was selected:

- 1.2.1T (minimum) Temperature setting, at which the controlled device is switched on with a rotation speed equal to V(minimum). (0 ÷ +55°C)
- 1.2.2 V (minimum) Minimum rotation speed setting of the controlled device. (0 ÷ 50%)
- 1.2.3 T (maximum) Temperature setting, at which the controlled device reaches its maximum rotation speed equal to V(maksimum). (+60 + +100°C)
- **1.2.4 V (maximum)** Maximum rotation speed setting of the controlled device. (50 ÷ 100%)
- 1.2.5 Temp. Correct. Temperature correction setting of an external analogue sensor.

(-30 ÷ +30°C)

#### If an external digital sensor was selected:

- 1.2.1 Output type
  - Selection of the output type of the external digital sensor. NC normally closed.
  - NO normally open.

#### 1.3 Constant mode

Parameter configuration of the fixed mode of the regulator.

1.3.1 Rot. speed - Rotation speed setting of the controlled device. (0 ÷ 100%)

#### 1.4 Zone mode

Parameter configuration of the zone mode of the regulator. 1.4.1 Working days - Setting time zones used on working days.

- S1 (00:00 ÷ 23:56 / 0 ÷ 100%)
- S2 (S1 ÷ 23:57 / 0 ÷ 100%)
- S3 (22 ÷ 23:58 / 0 ÷ 100%)
- S4 (S3 ÷ 23:59 / 0 ÷ 100%)
- 1.4.2 Saturdays Setting time zones used on Saturdays.
  - S1 (00:00 ÷ 23:56 / 0 ÷ 100%) S2 (S1 ÷ 23:57 / 0 ÷ 100%)
  - S3 (22 ÷ 23:58 / 0 ÷ 100%)
  - S4 (S3 ÷ 23:59 / 0 ÷ 100%)
- 1.4.3 Sundays Setting time zones used on Sundays.
  - S1 (00:00 ÷ 23:56 / 0 ÷ 100%) S2 (S1 ÷ 23:57 / 0 ÷ 100%)
  - S3 (22 ÷ 23:58 / 0 ÷ 100%)
  - $54(53 \pm 23.59 / 0 \pm 100\%)$

#### 2. SETTINGS

Settings of the controller.

#### 2.1 Device type

- Type selection for the controlled device (see Table 1).
- 2.1.1 ANeco Selection of a controlled device of the ANeco family. (ANeco1-II, ANeco2-II, ANeco3-II)
- 2.1.2 GCKV Selection of a controlled device of the GCKV family. (GCKV150, GCKV200)
- 2.1.3 TH/THP Selection of a controlled device of the TH/THP family. (TH150T, TH150, TH200, THP200, THP250, THP300, THP350, TH400,TH500)

#### 2.2 Sensor type

Selection of an external sensor type.

- none the "SENSOR" input is ignored by the controller.
- analog the "SENSOR" input supports an analogue temperature sensor, PT1000 type. An additional working mode ("sensor") appears in menu 1.1, with the option to configure it in sub-menu 1.2.
- digital the "SENSOR" input supports any sensor provided with a relay-type (bistable) output. Additional working modes ("fixed sens." and "fixed zone") appear in menu 1.1, with the option to configure them in sub-menu 1.2.

#### 2.3 Time

- Real time RTC timer settings.
- 2.3.1 Date RTC date setting
- (2000-01-01 ÷ 2099-12-31) 2.3.2 Hour - RTC time setting.
- (00:00 ÷ 23:59)
- 2.3.3 Time correct. RTC timer time setting correction. The correction is applied each Sunday, at 00:32:40. (-99 ÷ 99 s)

#### 2.4 Language

Menu language selection. (polski, english)

#### 2.5 Display

- Display parameter configuration.
- 2.5.1 Contrast Display contrast setting.
- (0 ÷ 100%)
- 2.5.2 Backlight Display backlighting setting.  $(0 \div 100\%)$

2.5.3 Backlight time - Display backlighting time setting. (1 ÷ 99 s)

#### 2.6 Sound

Controller sound setting. no - sound off. ves - sound on

#### 2.7 Temp. Correct.

Room temperature sensor correction setting (fig. 1 item 5). (-10 ÷ +10oC)

#### 3. SERVICE

Service log of the controller.

#### 3.1 Failure code

Information about malfunctions detected by the controller (see chapter "Signalling").

#### 3.2 Voltages

Information about internal voltage values of the controller.

- U1 (0 ÷ 6.25 V)
- U2 (0 ÷ 15,3 V)
- U3 (0 ÷ 27,5 V)
- U4 (0 ÷ 6,250 V)
- 3.3 Information

Information about the controller. (Controller name, hardware version, software version)

#### 3.4 Reset settings

Controller reset to factory settings.

#### 3.5 Turn off

Switches the controller off - to switch the device on again, press and hold the knob (Fig. 1 item 3).

#### **START-UP AND OPERATION**

Switching the power supply of the regulator causes the regulator to emit a sound, after which the greeting screen is displayed. After another sound signal, the controller enters normal operation mode and displays the first of the information screens.

#### NOTE! Incorrect selection of the controlled device may result in its incorrect operation, and even in damage in extreme cases.

Quick start:

- a) Select the application language in menu 2.4.
- b) Set the current date and time in menu 2.3.
- c) Select the controlled device in menu 2.1
- d) Set a non-zero rotation speed in menu 1.3.1.

The aforementioned procedure causes the regulated device to start with the pre-set rotation speed.

## **DAICO** system

#### **MALFUNCTION SIGNALLING**

In addition to the most important data and messages (as shown in Figure 3), the information screens also include icons signalling system malfunctions: • External device malfunction (K14),

- · Internal controller malfunction (K15).
- Each malfunction has its own flag in the malfunction code, enabling quick diagnosis of a potential problem see tables 2 and 3.

#### Table 2. Malfunction flags of external devices.

| Malfunction flag | Description                               | Cause                                                                                                    |
|------------------|-------------------------------------------|----------------------------------------------------------------------------------------------------|
| 0001.0000.0000   | Controlled device malfunction.            | See table 4.                                                                                                    |
| 0010.0000.0000   | Short-circuit in the C+/C- input circuit. | <ol> <li>Incorrect type of external analogue sensor connected.</li> <li>Malfunction of the external analogue sensor.</li> <li>Internal controller malfunction.</li> </ol>              |
| 0100.0000.0000   | Break in the C+/C- input circuit.         | No external analogue sensor connected.     Incorrect type of external analogue sensor connected.     Malfunction of the external analogue sensor.     Internal controller malfunction. |

#### Table 3. Internal malfunction flags of the controller.

| Malfunction flag | Description                                                       | Cause                                                                                                    |
|------------------|-------------------------------------------------------------------|----------------------------------------------------------------------------------------------------|
| 0000.0000.0001   | Internal power supply voltage outside the correct range.          | 1 Internal controller molf-motion                                                                                                    |
| 0000.0000.0010   |                                                                   | 1. Internal controller manunction.                                                                                                    |
| 0000.0000.0100   | 24 V DC power supply voltage outside the correct range.           | <ol> <li>Power supply voltage of the controller too low.</li> <li>Power supply voltage of the controller too high.</li> <li>Internal controller malfunction.</li> </ol> |
| 0000.0000.1000   | No type of the controlled device was selected.                    | 1. No type of the controlled device was selected in menu <b>Settings&gt;Device type</b><br>2. Internal controller malfunction.                                          |
| 0000.0001.0000   | No communication with the room temperature sensor (fig.1 item.5). | 1. Internal controller malfunction.                                                                                                    |
| 0000.0010.0000   | Brak komunikacji z zegarem RTC.                                   | 1. Internal controller malfunction.                                                                                                    |
| 0000.0100.0000   | No communication with the RTC clock.                              | 1. The time of the RTC clock was not updated in menu <b>Settings&gt;Time</b>                                                                                            |

#### Table 4. Causes of incorrect operation of the controlled device.

| Symptom of malfunction                                                                                                    | Cause                                                                                                    |
|----------------------------------------------------------------------------------------------------|----------------------------------------------------------------------------------------------------|
| The controller remains switched off despite attempts to switch it on.                                                                                       | <ol> <li>Incorrect controller connection.</li> <li>Damaged S+ or S- cable.</li> <li>Burnt fuse in the controlled device.</li> <li>Controlled device malfunction.</li> <li>Internal controller malfunction.</li> </ol> |
| The controller signals a malfunction (0001.0000.0000), and the motor of<br>the controlled device does not rotate.                                           | Mechanical lock of the controlled device.     Damaged R cable.     Controlled device malfunction.     Internal controller malfunction.                                                                                |
| The controller signals a malfunction (0001.0000.0000), and the motor of the controlled device is switched on for 30 seconds and off for another 60 seconds. | <ol> <li>Damaged I cable.</li> <li>Controlled device malfunction.</li> <li>Internal controller malfunction.</li> </ol>                                                                                                |

Caution! Starting from the malfunction, the regulator measures a 30 seconds delay and afterwards switched the controlled device off for 60 seconds. After that time, another attempt at starting the controlled device is made. This cycle is repeated until the cause of the malfunction is solved.

#### MAINTENANCE

No maintenance required.

## WARRANTY

DARCO Sp. z o.o. gives warranty for proper functioning of the device according to technical and operation conditions mentioned in this instruction manual.

#### WARRANTY CONDITIONS

- 1. Warranty period is 24 months starting from date of purchase.
- 2. Warranty guarantees free of charge repairing of defects caused by imperfect parts of production failures.
- 3. Warranty expires when damages are caused by the following:
  - a) damages caused by improper connection of power or steering cables,
  - b) damages caused by usage of power supply unit other than the one recommended by the producer,
  - c) damages caused by improper transport or unloading,
  - d) damages caused by fires, floods, thunderstorms or other acts of God,
  - e) damages caused by improper mounting,
  - f) unauthorized dismantling, remodeling, fixing or part replacing,
  - g) normal exploitation parts or material stale.
- 4. Customer has a right to replace the purchased good with a new one if it was already damaged two times and got broken for the third time.
- 5. Vital condition for the Customer to fulfill the warranty is to bring the damaged product to the Seller along with:
  - a) correctly filled warranty card,
  - b) receipt of purchase.

Both Seller and Customer must assure that warranty card is filled out correctly and has at least: name and surname of the Customer or his company, address, purchase date, stamp and signature of the Seller.

6. In cases not mentioned by these regulations, standard regulations apply.

Declaration of performance: DOP No 01/2021 from 26.01. 2021 Year of CE marking: 21

#### PL EN WARRANTY CARD

### KARTA GWARANCYJNA ELEKTRONICZNY REGULATOR PRĘDKOŚCI OBROTOWEJ ERO-32AP-0 V1.4 ELECTRONIC MOTOR SPEED COTROLLER ERO-32AP-0 V1.4

| TYP / TYPE:                                                                                                    | NR SERYJNY / SERIAL No: |                                         |  |  |
|----------------------------------------------------------------------------------------------------|-------------------------|-----------------------------------------|--|--|
| ERO-32AP-0 V1.4                                                                                                    |                         |                                         |  |  |
| kontrola jako                                                                                                    | ości / quality control  | pieczęć sprzedawcy / seller stamp       |  |  |
| data produk                                                                                                    | cji / production date   | data sprzedaży / purchase date          |  |  |
| Krótki opis uszkodzenia lub uj<br>Short description of the dama                                                     | jawnionej wady:<br>ige: |                                         |  |  |
|                                                                                                    |                         |                                         |  |  |
|                                                                                                    |                         |                                         |  |  |
| Nazwa i adres zgłaszającego reklamację:<br>Name and address of the preson/company applying for warranty repairment: |                         |                                         |  |  |
|                                                                                                    |                         |                                         |  |  |
|                                                                                                    |                         |                                         |  |  |
| Zapoznałem/am się i akceptuję warunki gwarancji.<br>I have read and accepted the warranty conditions.               |                         |                                         |  |  |
|                                                                                                    |                         | data i podpis klienta / date, signature |  |  |

## KUPON GWARANCYJNY / WARRANTY COUPON

wypełnia producent / to fill by the producer

Przedłużono gwarancję do dnia: Warranty prolongated until:

pieczęć / stamp